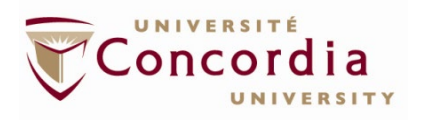

## VERY IMPORTANT – ORDERING INSTRUCTIONS

This site serves two purposes: 1) provide you with the regalia you will require for the ceremonies and, 2) ensure that you have a seat on stage as a member of the platform party.

What follows are notes regarding the mandatory fields on the following page. It is highly recommended you print these notes and refer to them as you complete the process.

When placing your order on the ordering page, you can type "N/A" for all options that do not apply to you. As all the fields are mandatory something must be typed there – "N/A" will suffice.

**NOTE:** If you own your own academic regalia, you may indicate this in the field labeled "What degree do you hold?".

| Section    | Notes                                                                                                    |
|------------|----------------------------------------------------------------------------------------------------|
| First Name | This is the first name of the individual who will be wearing<br>the regalia and will be sitting on the stage.                                                                                               |
| Last Name  | This is the last name of the individual who will be wearing<br>the regalia and will be sitting on the stage.                                                                                                |
| E-Mail     | Please use your Concordia email address.                                                                                                    |
| Phone      | Should there be an issue with the regalia, we require a phone number and extension to reach you.                                                                                                    |
| Ext        | Should there be an issue with the regalia, we require a phone number and extension to reach you.                                                                                                    |
| Height     | This is your height, without shoes. Please note that this year the gowns will be zippered and this information is used only to provide a gown that is comfortable. It is <b>NOT</b> stored in any database. |
| Weight     | This is your weight. Please note that this year the gowns will be zippered and this information is used only to provide a gown that is comfortable. It is <b>NOT</b> stored in any database.                |

| What ceremony are you attending first?                                           | This is a drop down menu. You must select the first<br>ceremony you wish to attend and click it. To add another<br>ceremony, click "add another", scroll down the drop-down<br>menu and click the second ceremony you wish to attend.<br>To add a third ceremony, simply follow the same<br>procedure. |
|----------------------------------------------------------------------------------|----------------------------------------------------------------------------------------------------|
| What degree do you hold?                                                         | You will need to select from a drop-down menu asking<br>what type of regalia you will require.<br><b>Note:</b> Should you own your own regalia, please select<br>that option here.                                                                                                    |
| Discipline/Field of Study<br>(i.e. Bachelor of Arts (BA))                        | For example, Bachelor of Arts (BA) in Geography,<br>Bachelor of Engineering in Industrial Engineering, Master<br>of Science in Administration, Doctorate of Philosophy in<br>Art History, N/A, etc.                                                                                                    |
| Pick your package                                                                | Depending on what you put in the "what degree do you<br>hold" section, this will pre-populate the drop-down. For<br>example, if you selected "Bachelor", the pick your<br>package drop-down will have three options:<br>Bachelor – Gown Only<br>Bachelor – Hood Only<br>Bachelor – Gown & Hood         |
| Institution Information<br>(The institution you<br>received your degree<br>from) | The university name, city and province/state information<br>are important, especially when you request a hood.<br>Gaspard will make every attempt to provide you with the<br>regalia from your university and reserves the right to<br>make substitutions if your selected regalia is not in stock.    |